# **TUTORIAL Nº 6**

# A Banking 3.0

### 1 Pagá lo que necesitás

En Home Banking podés hacer todos tus pagos de forma rápida y segura, ¡pero sin hacer fila!

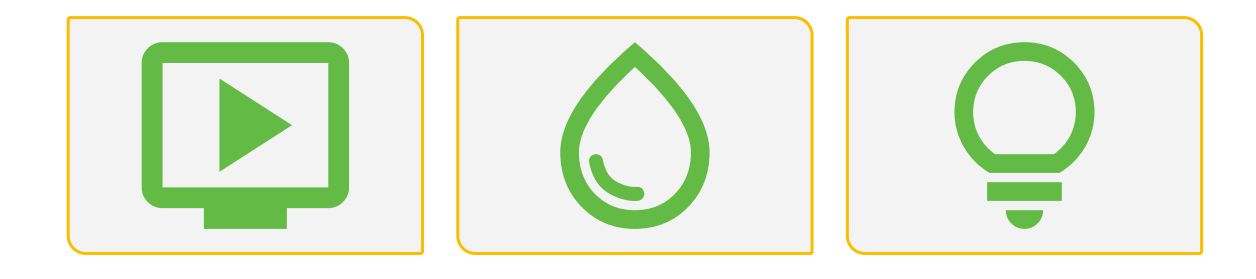

### 2 ¿Cómo pagar?

Ingresá al nuevo Home Banking con tu usuario y contraseña.

| <b>i No tenés usuario</b> ?<br>Creá un usuario para acceder a tu nuevo<br>Home Banking<br>CREÁ TU USUARIO | Banco de La Pampa<br>Ingresá a tu Home Banking<br>Usuario<br>Recordar usuario<br>Contraseña<br>NICRESÁ |
|----------------------------------------------------------------------------------------------------|----------------------------------------------------------------------------------------------------|
|                                                                                                    | solucionarlo                                                                                           |

### 3 Seleccioná "Pagar"

En la pantalla de inicio, seleccioná la opción "Pagar".

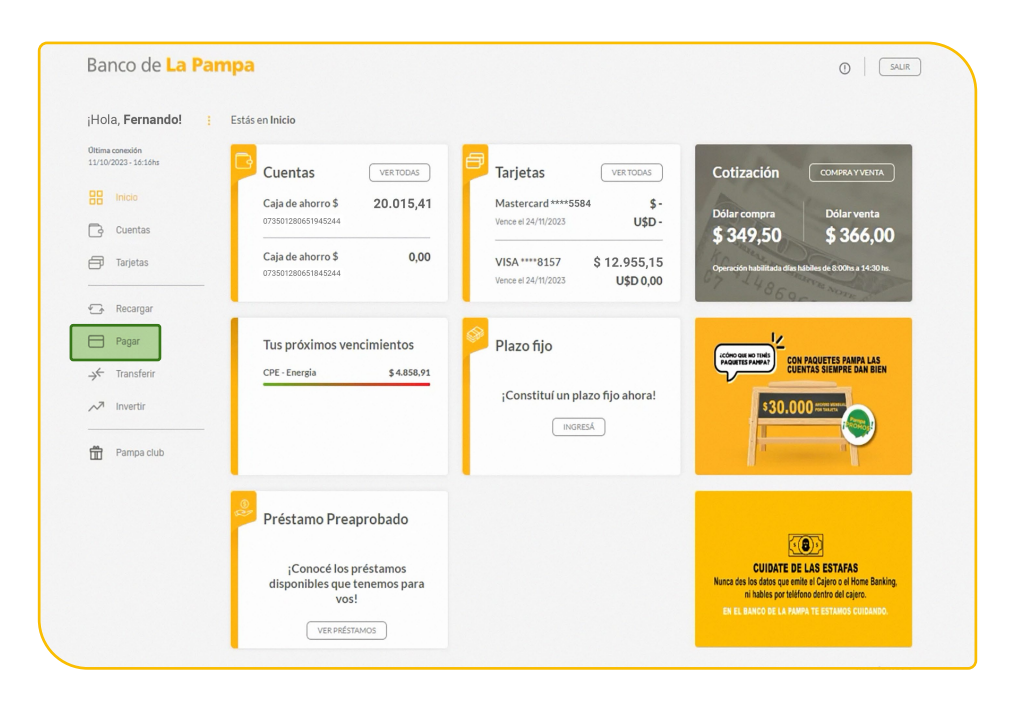

### 4 Elegí "Nuevo pago"

Hacé click en el botón "Nuevo pago".

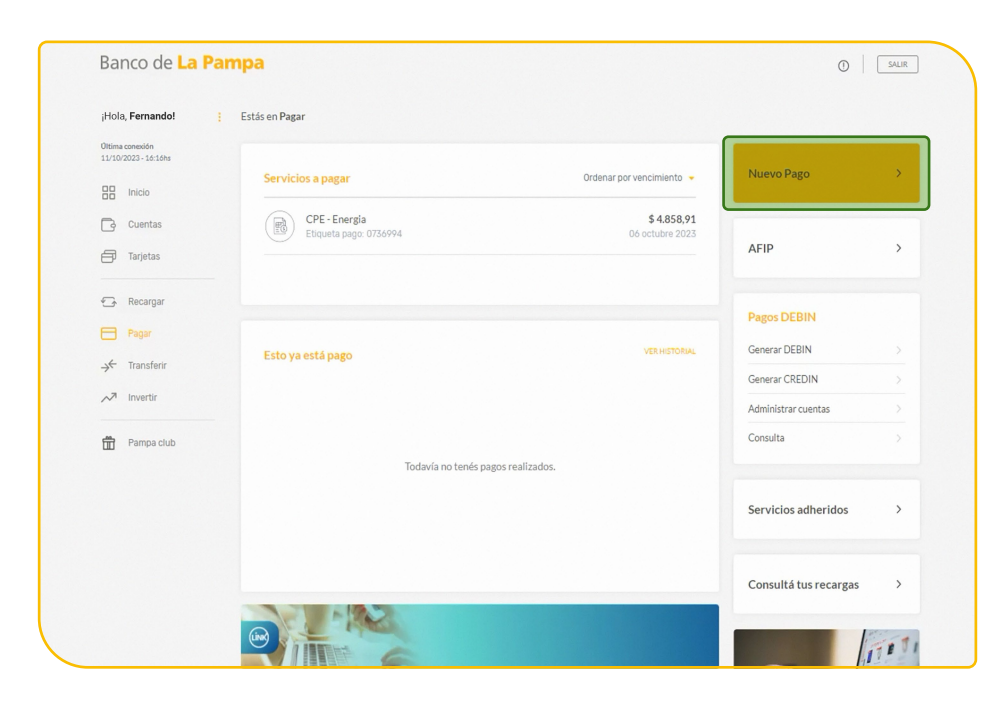

### 5 Ingresá los detalles del pago

Podrás seleccionar el **"Rubro"** y el **"Ente"**, y después ingresar el **"Código de pago electrónico"** que encontrarás en la factura.

| <b>Nuevo pago</b><br>Vas a adherir |     |
|------------------------------------|-----|
| Rubro                              |     |
| Seleccioná 👻                       |     |
| Entes                              |     |
| Buscá por nombre Q                 |     |
| Código de pago electrónico         |     |
| Descripción (opcional)             |     |
|                                    | ) < |
| CONTINUAR                          |     |

### 6 Obtené el Token

Para realizar esta operación, vas a necesitar un código de validación o **Token**.

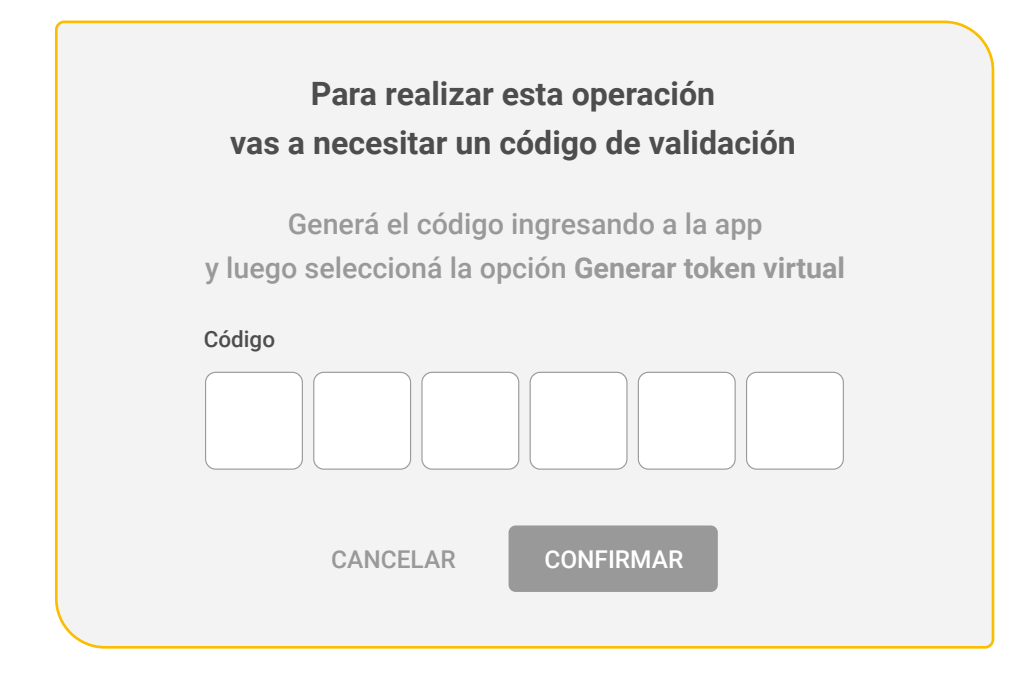

## 7 Ingresá a Pampa Móvil

Podés obtenerlo ingresando en la aplicación Pampa Móvil y haciendo click en "Generar Token".

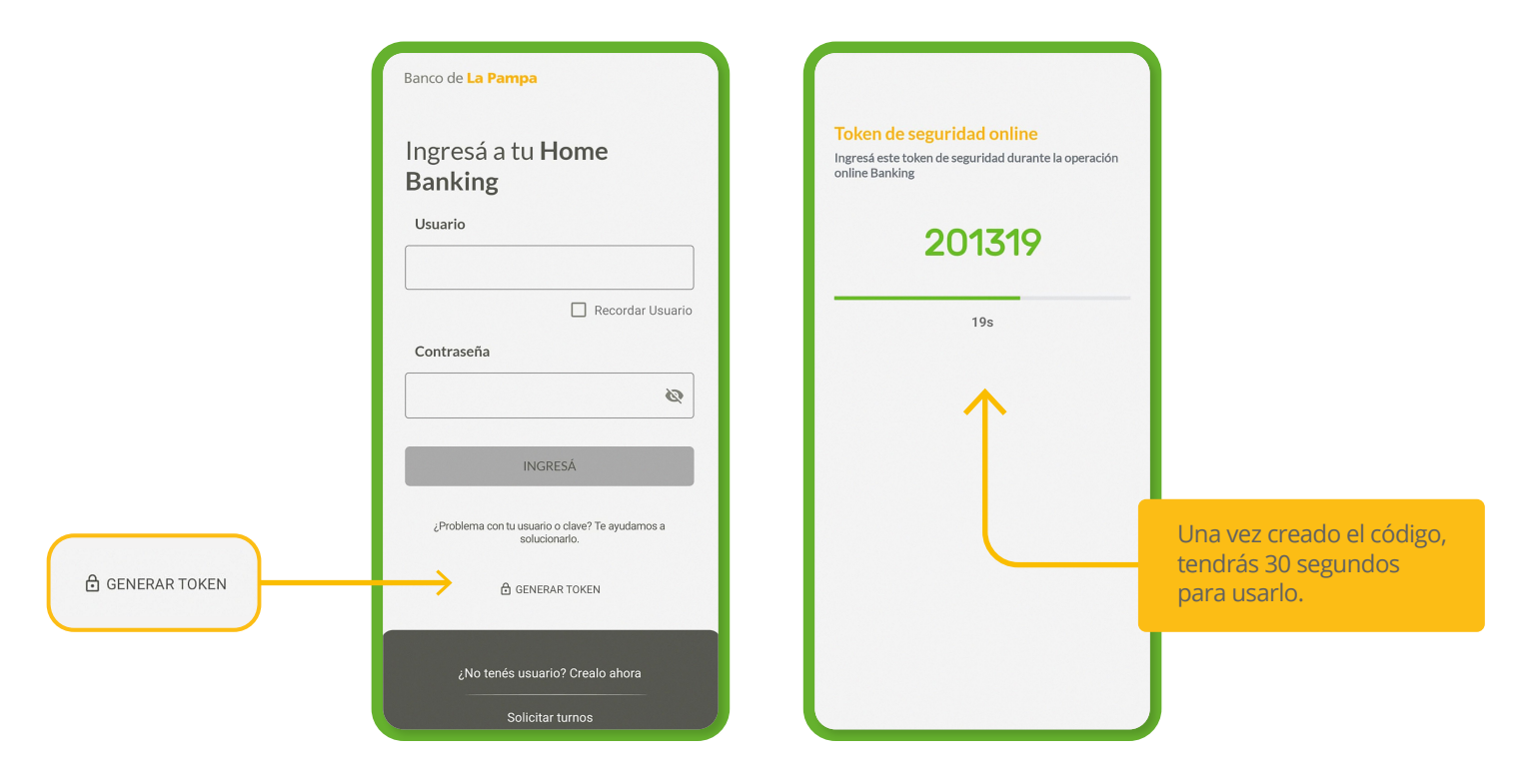

## 8 Ingresá tu código

Volvé a la operación e ingresá la clave generada desde **Pampa Móvil** para avanzar.

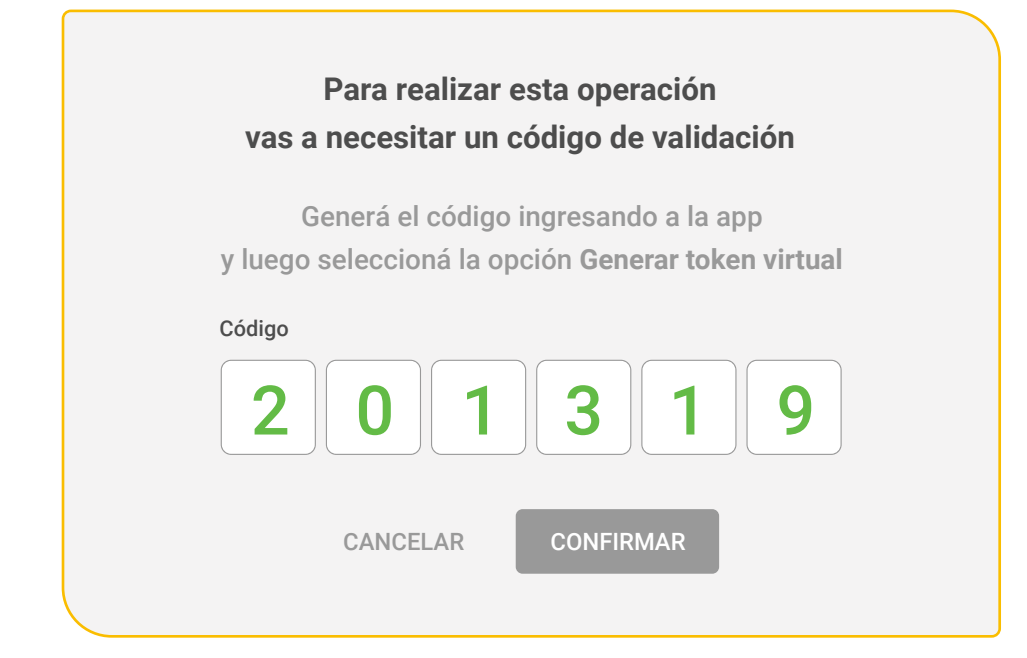

### 9 Elegí el tipo de deuda

Seleccioná en el desplegable el tipo de deuda a pagar, y presioná "Continuar".

| Tipo de deuda<br>Seleccioná<br>CUOTA CPE-TV ← |                             | Vas a pagar<br>CPE - TV |  |
|-----------------------------------------------|-----------------------------|-------------------------|--|
|                                               | Tipo de deuda<br>Seleccioná |                         |  |
|                                               | CUOTA CPE-TV 🗲              |                         |  |

### 10 Definí la cuenta de origen

Seleccioná la cuenta de origen desde la cual vas a realizar el pago. Hacé click en "Continuar".

| Estás en Transferir<br>Cuenta de origen                                                                                                    | Vas a pagar<br>CPE - TV     |   |
|----------------------------------------------------------------------------------------------------|-----------------------------|---|
| Selecciona         CA \$ 010001500021458377 \$ 11.119,41           CA \$ 010001500024548254 \$ 0,00           CA \$ 010001500021975096 \$ 0,00           CA USD 01002100023915118 USD 9.52 | Cuenta de origen Seleccioná | ~ |
| CONTINUAR                                                                                                    | \$ 7,850.00                 |   |
|                                                                                                    | CONTINUAR                   |   |

### **11 Confirmá los datos**

Antes de seguir, revisá los datos del servicio que vas a pagar, y seleccioná "Continuar".

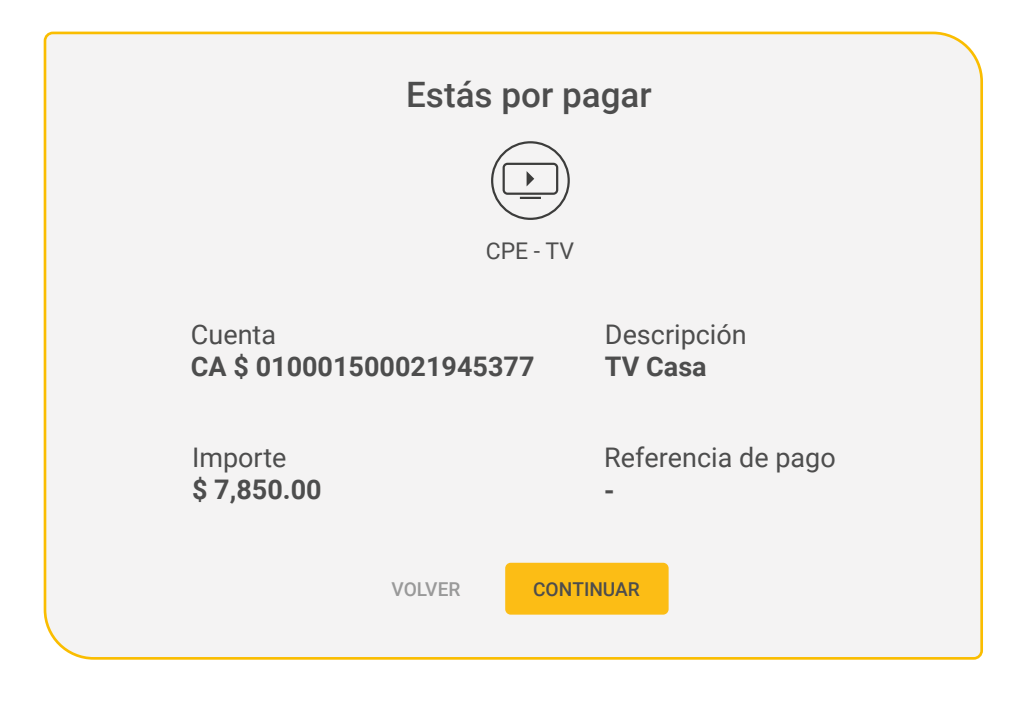

### 12 ¡Listo!

Tu pago se realizó con éxito.

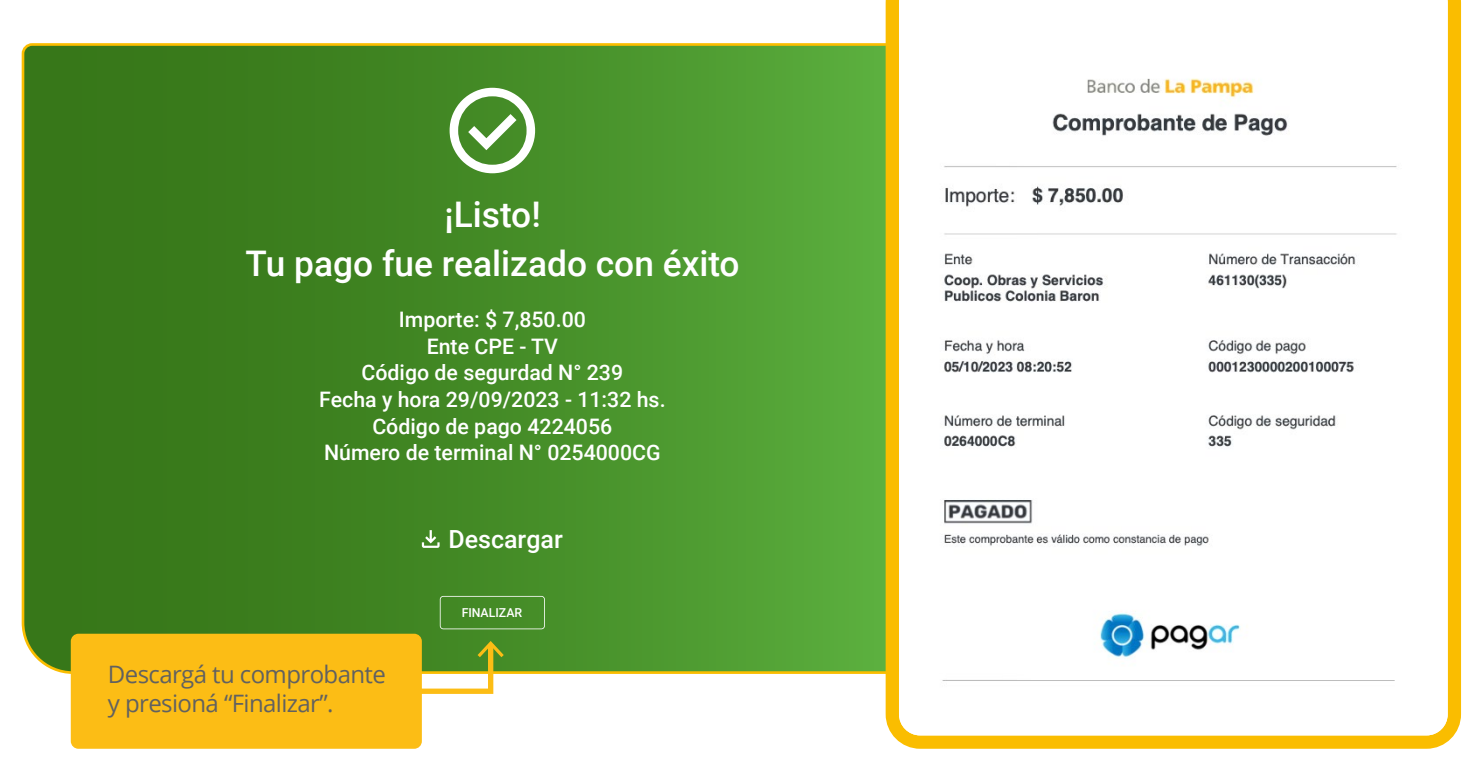

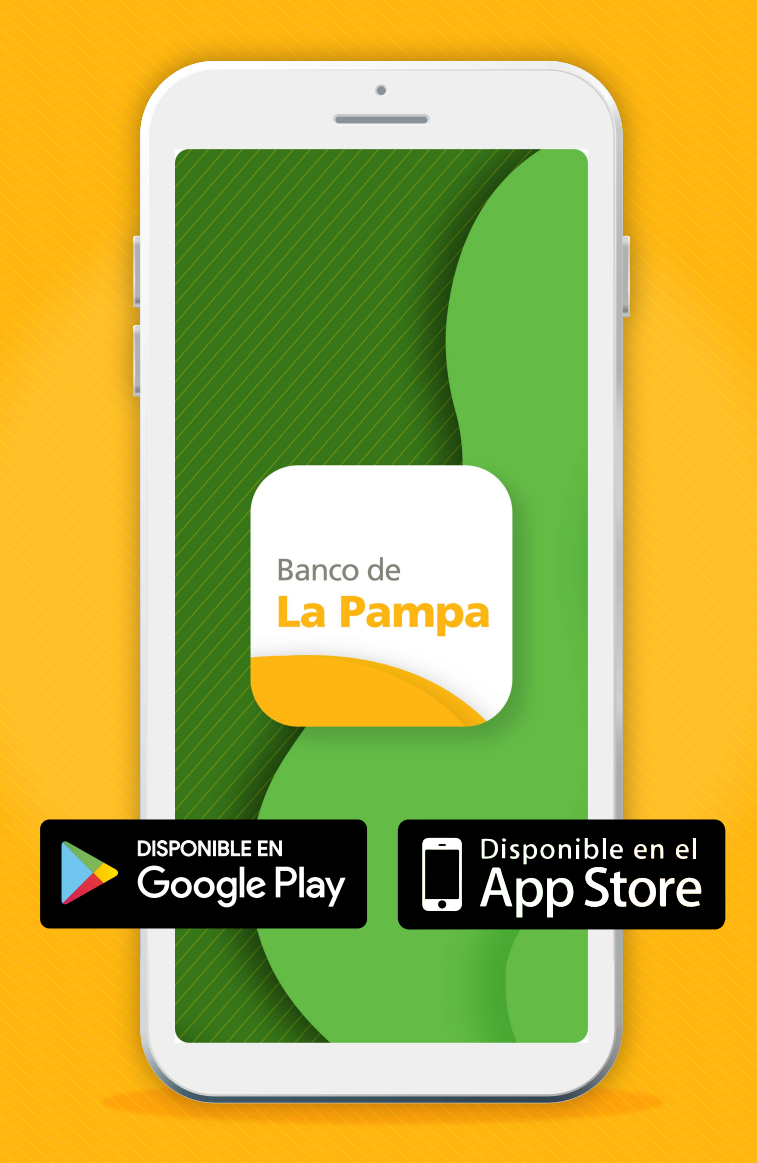

Te invitamos a descargar la aplicación Pampa Móvil en tu celular, que cuenta con acceso a estas mismas funcionalidades.

# ¡Con Home Banking del Banco de La Pampa, organizás todas tus operaciones bancarias en menos tiempo y con más facilidad!